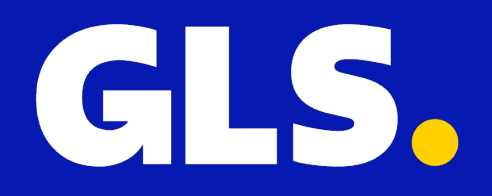

QUICKGUIDE for WooCommerce

### Installation

- 1. In your GLS easyConnect account, go to "Settings" > "Integrations" > "All Integrations" > "WooCommerce" and click on "Download version"
- 2. The GLS for WooCommerce plugin (.zip) will now be downloaded locally.

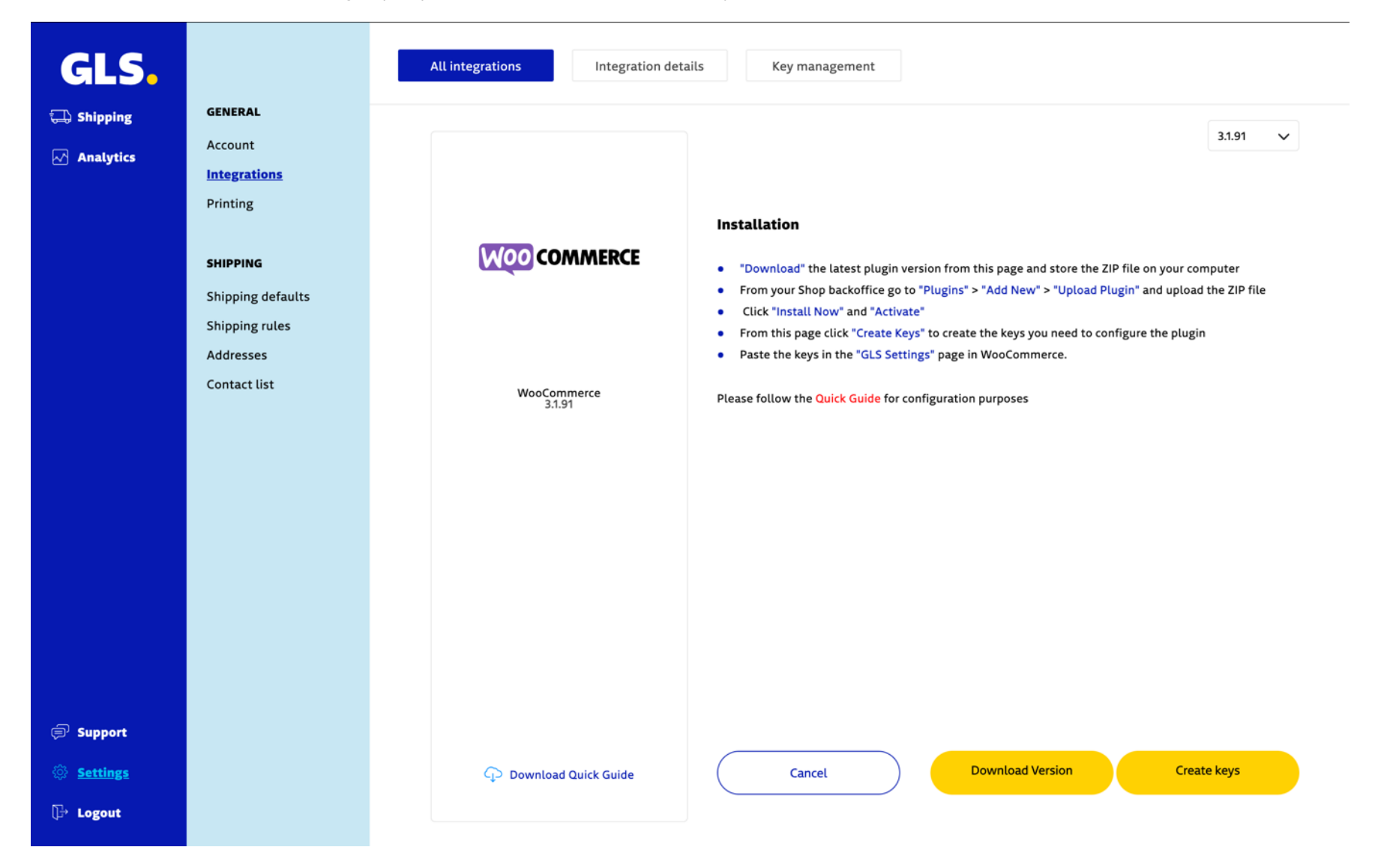

- Now log in to your WordPress administration environment and click on "Plugins" > "New plugin" and then click on "Upload plugin"
   Select the just saved .zip file and click "Install Now"
   As a final step in the installation, click "Activate Plugin". The GLS for WooCommerce plugin is now active.

| 🚯 🕋 GLS demo 🛡     |                                                                                                    | Howdy, test 📃                                |  |  |
|--------------------|----------------------------------------------------------------------------------------------------|----------------------------------------------|--|--|
| 🚳 Dashboard        |                                                                                                    | Help 🔻                                       |  |  |
| A Posts            |                                                                                                    |                                              |  |  |
| Posts              |                                                                                                    |                                              |  |  |
| Hedia              | If you have a plugin in a .zip format, you may install or update it by uploading it here.                                                                                                   |                                              |  |  |
| Pages              |                                                                                                    |                                              |  |  |
| Comments           |                                                                                                    |                                              |  |  |
| WooCommerce        | Choose File no file selected Install Now                                                                                                    |                                              |  |  |
| Products           |                                                                                                    |                                              |  |  |
| Analytics          |                                                                                                    |                                              |  |  |
| 🜪 Marketing        |                                                                                                    |                                              |  |  |
| 🔊 Appearance       | Featured     Popular     Recommended     Favorites       Keyword ~     Search plugins                                                                                                    |                                              |  |  |
| 😰 Plugins          | Plugins extend and expand the functionality of WordPress, You may automatically install plugins from the WordPress Plugin Directory or upload a plugin in zin format by clicking the butter | on at the top of this                        |  |  |
| Installed Plugins  | page.                                                                                                    | on at the top of this                        |  |  |
| Add New            |                                                                                                    |                                              |  |  |
| Plugin File Editor | Classic Editor Install Now Akismet Spam Protection                                                                                                    | Install Now                                  |  |  |
| 🛓 Users            | Enables the previous "classic" editor and the More Details old-style Edit Post screen with TinyMCE, Meta                                                                                    | More Details                                 |  |  |
| 🗲 Tools            | Boxes, etc. Supports all plugins that extend this most trusted antispam solution for WordPress and WooCommerce                                                                              |                                              |  |  |
| Settings           | By WordPress Contributors By Automattic                                                                                                    |                                              |  |  |
| Collapse menu      |                                                                                                    |                                              |  |  |
|                    | ★★★★★ (1,058)     Last Updated: 8 months ago     ★★★★★ (1931)     Last Updated                                                                                                    | d: 2 months ago                              |  |  |
|                    | 5+ Million Active Installations Untested with your version of WordPress 5+ Million Active Installations 🗸 Compatible with your version                                                      | IS Compatible with your version of WordPress |  |  |
|                    |                                                                                                    |                                              |  |  |
|                    | Jetpack – WP Security, Backup, Install Now Classic Widgets                                                                                                    | Install Now                                  |  |  |
|                    | Speed, & Growth More Details Enables the previous "classic" widgets settings                                                                                                    | More Details                                 |  |  |

# **Plugin configuration**

The plugin should now be activated. Go back to the WooCommerce integration page in your GLS easyConnect account and click on "Create Keys" and in the Key management page click on "Create new keys" The created keys need to be pasted into WooCommerce.

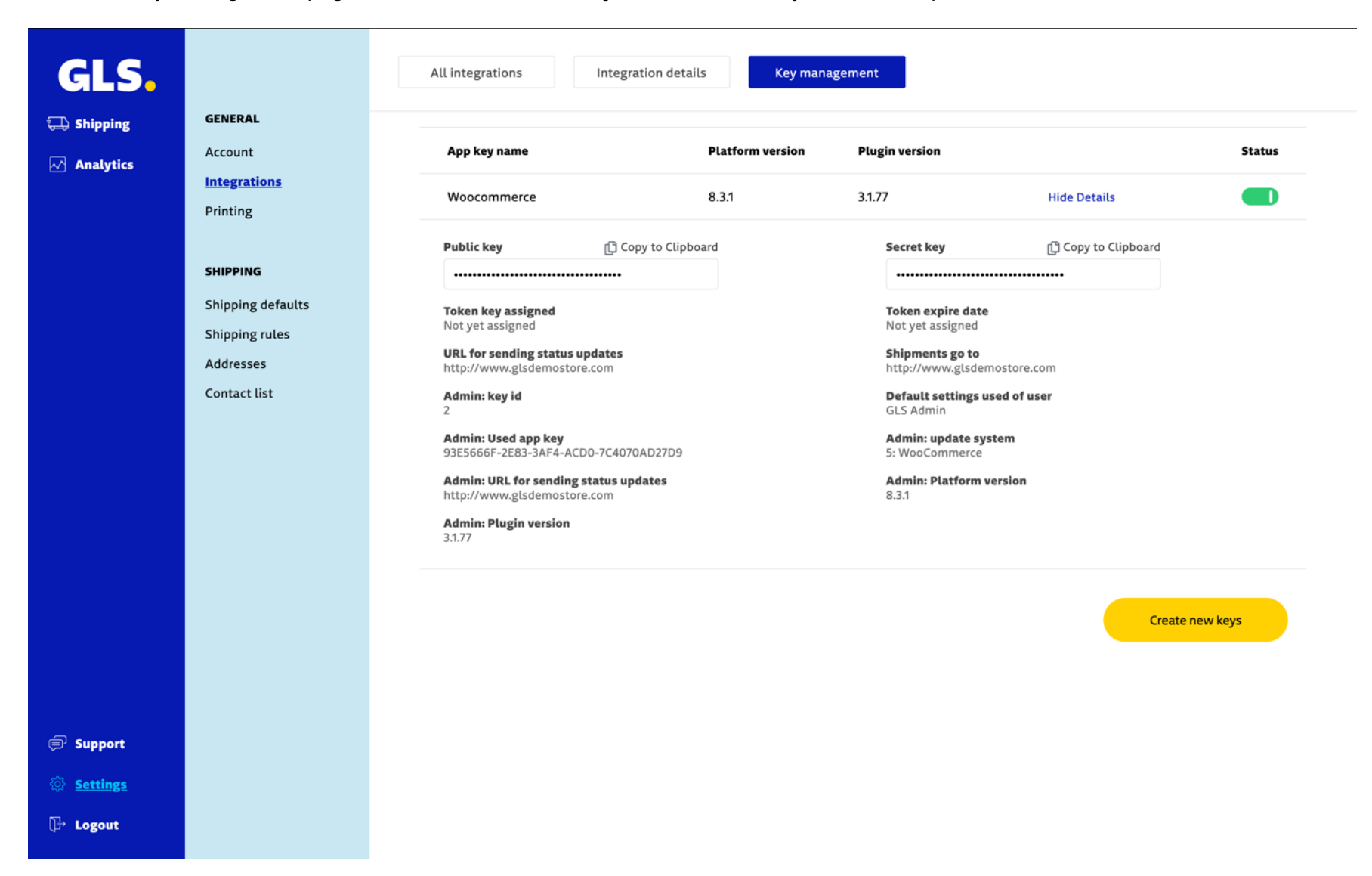

| 🚯 🖀 GLS Live 🛡     | 0 <b>+ New</b> |                                   |                                                | Howdy, admin 📃 |
|--------------------|----------------|-----------------------------------|------------------------------------------------|----------------|
| 🚳 Dashboard        |                | GLS.                              | If you don't have an account <u>Click Here</u> |                |
| 🖈 Posts            |                |                                   |                                                |                |
| 9 Media            |                |                                   |                                                |                |
| Pages              |                | Settings H                        | Help                                           |                |
| Comments           |                |                                   |                                                | ]              |
| WooCommerce        |                | GLS Credentials                   |                                                |                |
| Products           |                | Public Key                        |                                                |                |
| S Payments         |                | - upile Key                       |                                                |                |
| Analytics          |                |                                   |                                                |                |
| 🜓 Marketing        |                | Private Key                       |                                                |                |
| 🔊 Appearance       |                |                                   |                                                |                |
| 😰 Plugins          |                |                                   |                                                |                |
| 👗 Users            |                | Export to GLS                     | Ŧ                                              |                |
| 🖋 Tools            |                |                                   |                                                |                |
| <b>↓†</b> Settings |                | Pickup Points                     |                                                |                |
| General            |                |                                   |                                                | -              |
| Writing            |                | Label Printing                    | •                                              |                |
| Discussion         |                |                                   |                                                | -              |
| Media              |                | Hide Shipping Methods             | •                                              |                |
| Permalinks         |                |                                   |                                                |                |
| Privacy            |                | Virtual products & Virtual orders | +                                              |                |
| GLS Settings       |                |                                   |                                                |                |
| Collapse menu      |                | Save Changes                      |                                                |                |

To do that go to "Settings" > "GLS Settings" and paste the keys into the corresponding fields

Make the desired choices in the following steps of the GLS Settings page. Explanations around the options are displayed in the **"Help"** tab of the plugin.

# **Configuring Status Updates**

Now that the plugin is configured and linked to your GLS easyConnect account, the link is displayed in GLS easyConnect. The next step is to choose if and when order statuses are automatically updated by the plugin.

- 1. In your GLS easyConnect account, go to "Settings" > "Integrations" > "Integration details" and click "Details".
- 2. Now make a selection at which moment an order status should be updated and click on "Update" to save the changes

| GLS.                                           |                                     | All integrations Integration details Key management                                                          |                       |  |  |
|------------------------------------------------|-------------------------------------|----------------------------------------------------------------------------------------------------|-----------------------|--|--|
| C Analytics GENERA<br>Printing SHIPPIN         | GENERAL                             | Integration / Store name                                                                                     | Action                |  |  |
|                                                | Integrations<br>Printing            | WooCommerce: http://glsdemostore.com                                                                         | Hide details • Remove |  |  |
|                                                | SHIPPING                            | + General                                                                                                    |                       |  |  |
|                                                | Shipping defaults<br>Shipping rules | Integration / Store name (Required) What status will be set after import? http://glsdemostore.com Processing | ~                     |  |  |
|                                                | Addresses<br>Contact list           | What status will be set after label is printed? What status will be set on delivery?                         |                       |  |  |
|                                                |                                     | Do not change status Completed Shop is active (Required) Update track code to shop Token Expires: -          | ~                     |  |  |
|                                                |                                     | + Shipping Rules                                                                                             |                       |  |  |
|                                                |                                     |                                                                                                    | Update                |  |  |
|                                                |                                     |                                                                                                    | Add a shop            |  |  |
| <ul><li>♥ Support</li><li>♥ Settings</li></ul> |                                     |                                                                                                    |                       |  |  |
| ∏→ Logout                                      |                                     |                                                                                                    |                       |  |  |

# **Activate GLS Parcel Shop selection in Check-out**

If you want to give your customer the option in the check-out to send a shipment directly to a GLS Parcel Shop, the following steps must be taken.

- 1. From WooCommerce, go to "WooCommerce" > "Settings" > "Shipping Methods"
- 2. Add a new shipping method, choose a name and make a choice in which country(s) it is available
- 3. Click in "Shipping Methods" on "Add Shipping Methods" and select shipping method "GLS Parcel" and now click again on "Add Shipping Methods"

| 🚯 🏦 GLS Live 🛡         | 0 + New                                                                                                    |                                      |                   |                                |                    |                |             |                 |          |  | Ho             | owdy, admin 🔟 |  |
|------------------------|----------------------------------------------------------------------------------------------------|--------------------------------------|-------------------|--------------------------------|--------------------|----------------|-------------|-----------------|----------|--|----------------|---------------|--|
| ② Dashboard            | Settings                                                                                                    |                                      |                   |                                |                    |                |             |                 |          |  | F1<br>Activity | Finish setup  |  |
| 📌 Posts<br>🗣 Media     | General                                                                                                    | Products                             | Shipping          | Payments                       | Accounts & Privacy | Emails         | Integration | Site visibility | Advanced |  |                |               |  |
| Pages                  | Shipping zones   Shipping settings   Classes   Local pickup                                                             |                                      |                   |                                |                    |                |             |                 |          |  |                |               |  |
| Comments               | Shipping zones > Germany                                                                                                |                                      |                   |                                |                    |                |             |                 |          |  |                |               |  |
| ₩ WooCommerce          | Zone name                                                                                                    |                                      | Ge                | ermany                         |                    |                |             |                 |          |  |                |               |  |
| Home (3)               | Give your zone<br>or Worldwide.                                                                                         | a name! E.g. Lo                      | cal,              |                                |                    |                |             |                 |          |  |                |               |  |
| Orders                 |                                                                                                    |                                      |                   |                                |                    |                |             |                 |          |  |                |               |  |
| Customers              |                                                                                                    |                                      |                   |                                |                    |                |             |                 |          |  |                |               |  |
| Reports                | Zone regions                                                                                                    | 6                                    | _                 |                                |                    |                |             |                 |          |  |                |               |  |
| Settings               | List the regions you'd like to<br>include in your shipping zone.<br>Customers will be matched against<br>these regions. |                                      | G                 | ermany ×                       |                    |                |             |                 |          |  |                |               |  |
| Status                 |                                                                                                    |                                      | ainst <u>Limi</u> | imit to specific ZIP/postcodes |                    |                |             |                 |          |  |                |               |  |
|                        |                                                                                                    |                                      |                   |                                |                    |                |             |                 |          |  |                |               |  |
| Frequencies S Payments | Shipping me                                                                                                    | thods                                |                   | Title                          |                    | Enabled        | Descriptio  | on              |          |  |                |               |  |
| Analytics              | Add the shippir<br>like to make av                                                                                      | ng methods you'<br>ailable to custon | 'd                |                                |                    |                |             |                 |          |  |                |               |  |
|                        | in this zone.                                                                                                    |                                      | :                 | GLS Pickup                     | Point              | GLS GLS Parcel |             |                 |          |  | Edit   I       | Delete        |  |
| 🔊 Appearance           |                                                                                                    |                                      |                   |                                |                    |                |             |                 |          |  |                |               |  |
| 🖌 Plugins              |                                                                                                    |                                      | A                 | dd shipping meth               | od                 |                |             |                 |          |  |                |               |  |
| 🛓 Users                |                                                                                                    |                                      |                   |                                |                    |                |             |                 |          |  |                |               |  |
| 差 Tools                | Save change                                                                                                    | es                                   |                   |                                |                    |                |             |                 |          |  |                |               |  |
| Settings               |                                                                                                    |                                      |                   |                                |                    |                |             |                 |          |  |                |               |  |
| Collapse menu          |                                                                                                    |                                      |                   |                                |                    |                |             |                 |          |  |                |               |  |
|                        |                                                                                                    |                                      |                   |                                |                    |                |             |                 |          |  |                |               |  |
|                        |                                                                                                    |                                      |                   |                                |                    |                |             |                 |          |  |                |               |  |

- 4. Now click on "Edit" in the just added shipping methods, and indicate the shipping costs and make a choice in "Pickup Point Selection" for the orders in the check-out:
- mandatory to make selection of a Parcel Shop location mandatory for these shipping methods
- optional to make selection of a Parcel Shop location optional for these shipping methods
- disabled to not offer the selection of a Parcel Shop location for these shipping methods

| 🚯 Dashboard   | Settings                                         |                                                                                                    |          | FJ<br>Activity | Finish setup |
|---------------|--------------------------------------------------|----------------------------------------------------------------------------------------------------|----------|----------------|--------------|
| 📌 Posts       | General Products Shipping                        | Payments Accounts & Privacy Emails Integration Site visibility                                                                                        | Advanced |                |              |
| 93 Media      | Shipping zones   Shipping settings   C           | Set up gls: gls parcel flat rate                                                                                                    | ×        |                |              |
| Comments      | <u>Shipping zones</u> > Germany                  | Name                                                                                                    |          |                |              |
| ₩ WooCommerce | Zone name                                        | GLS Pickup Point                                                                                                    |          |                |              |
| Home 📵        | Give your zone a name! E.g. Local, or Worldwide. | Your customers will see the name of this shipping method during checkout.                                                                             |          |                |              |
| Orders        |                                                  | Tax status                                                                                                    |          |                |              |
| Customers     |                                                  | Taxable                                                                                                    | /        |                |              |
| Reports       | Zone regions                                     |                                                                                                    |          |                |              |
| Settings      | List the regions you'd like to                   | Cost                                                                                                    |          |                |              |
| Status        | Customers will be matched against                |                                                                                                    |          |                |              |
| Extensions    | these regions.                                   | € 0,00                                                                                                    |          |                |              |
| Products      |                                                  | Enter a cost (excl. tax) or sum, e.g. 10.00 * [qty].                                                                                                  |          |                |              |
| Payments      | Shipping methods                                 | Use [qty] for the number of items,<br>[cost] for the total cost of items, and [fee percent="10" min_fee="20" max_fee=""] for<br>percentage based fees |          |                |              |
| Analytics     | Add the shipping methods you'd                   | percentage based rees.                                                                                                    |          |                |              |
| Marketing     | in this zone.                                    | Selecting a pickup Point is                                                                                                    | _        | Edit   D       | Delete       |
| Appearance    |                                                  | Mandatory                                                                                                    | ·        |                |              |
| 🖌 Plugins     |                                                  |                                                                                                    |          |                |              |
| 🕹 Users       |                                                  |                                                                                                    |          |                |              |
| 🖋 Tools       | Save changes                                     | Save                                                                                                    |          |                |              |
| 5 Settings    |                                                  |                                                                                                    |          |                |              |
| Collapse menu |                                                  |                                                                                                    |          |                |              |

\*\* If you are interested in entering costs for a shipping method based on weight, we recommend adding the Weight Based Shipping plugin. The GLS for WooCommerce plugin is compatible with this. After installing this plugin we list an additional shipping method called 'GLS {Parcel/Expresst} for Weight Based Shipping'.

5. Once the shipping methods have been saved and an **'Optional'** or **'Mandatory'** selection of a Pickup point has been made, the customer can make a selection in the check-out. By default, the points are displayed in an OpenStreetMap or, if Google Map keys have been entered in the configuration, a Google Map.

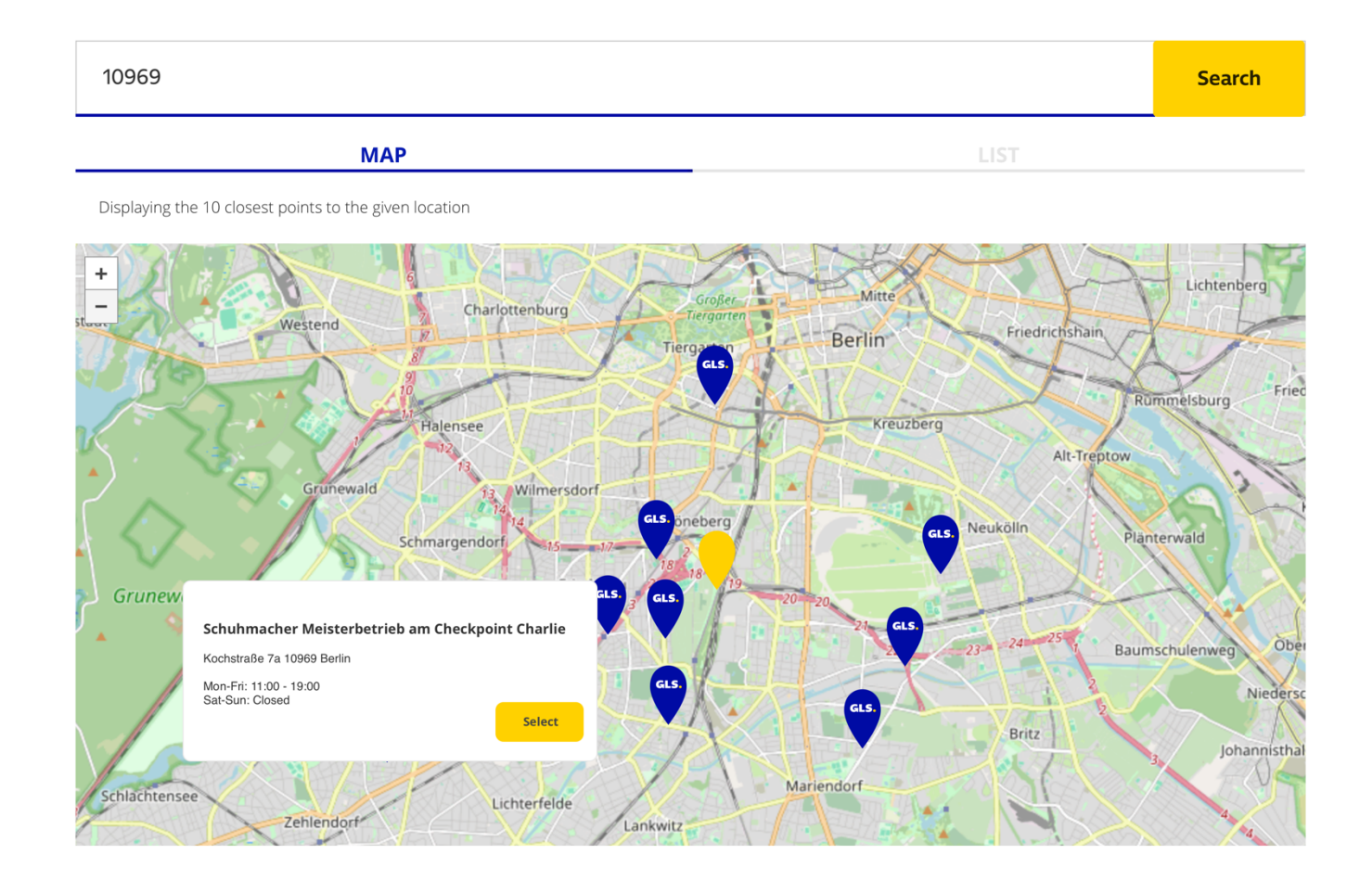

#### Export orders or create shipping labels from WooCommerce

There are two ways to export WooCommerce orders to your GLS easyConnect platform. It is also possible to create shipping labels directly from within WooCommerce. An explanation of these options can be found in the 'Help' section of the plugin. To do so, go to "Settings" > "GLS Settings" > "Help".

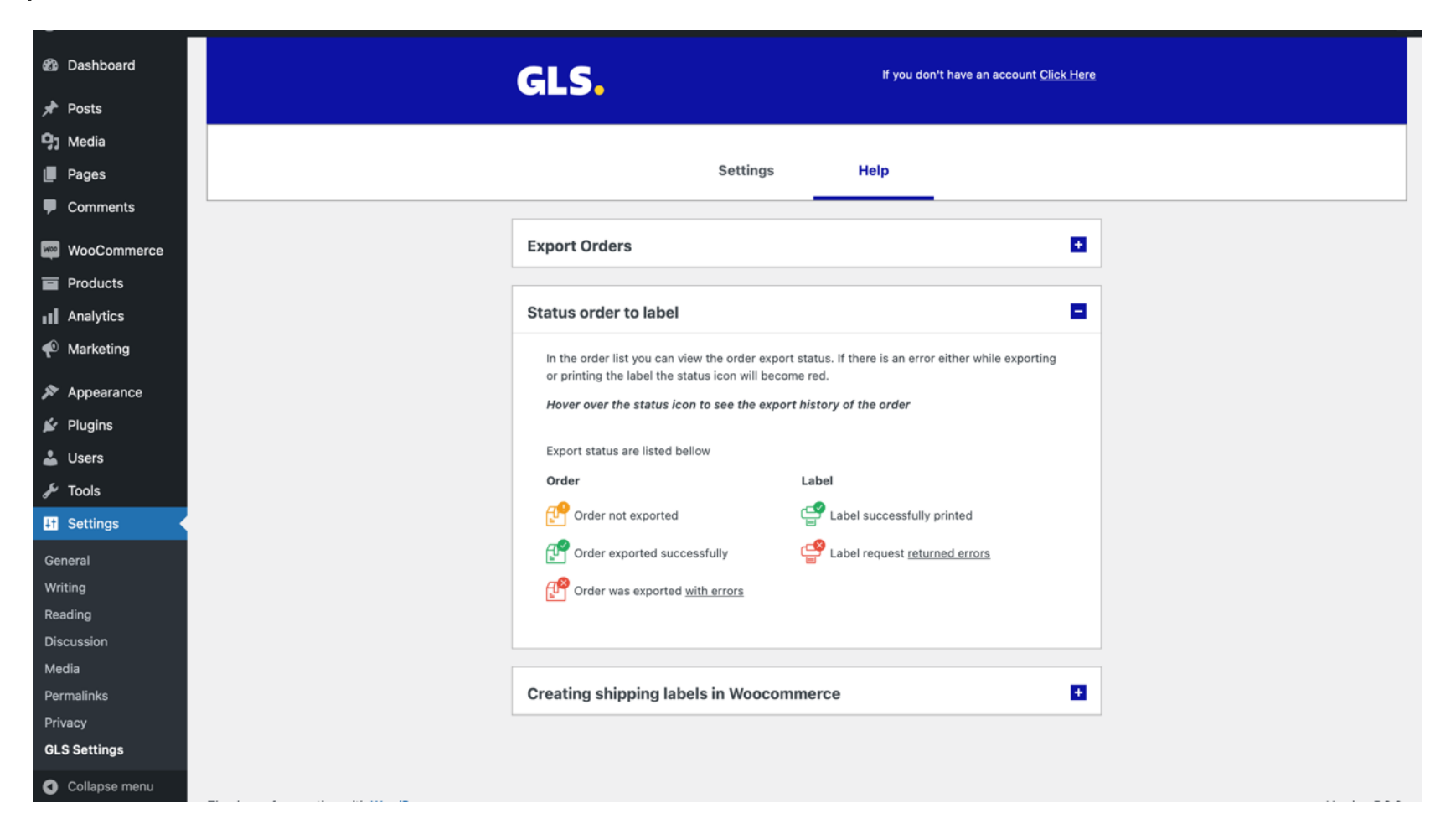